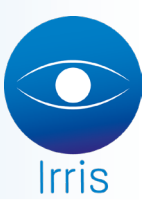

## PROCÉDURE DE MISE À JOUR DES CATALOGUES VERRE

## Pré Requis

Pour récupérer les catalogues, il faut au préalable les débloquer via le site *www.eyes-road.net* ou demander aux verriers de les mettre à disposition sur la plateforme Eyesroad.

Si vous rencontrez des soucis de verres qui apparaissent en double ou qui ne devraient plus être visibles car obsolètes, vous pouvez procéder à la suppression du catalogue existant avant de relancer la mise à jour. Attention à vérifier avant toute suppression que vous ayez bien le nouveau catalogue à disposition dans la messagerie.

## Procédure

Si vous souhaitez annuler le catalogue existant, allez dans « Verres – Mise à jour tarif verre – Annul. Fourn. Personnel » :

| Client          | »      |                           | Vendredi 7 Février 2014  |
|-----------------|--------|---------------------------|--------------------------|
| Verres          |        | Verres personnels         | Tél: 0 825 002 475       |
| cAisse          | »      | Suppléments               | Fax: 03 25 82 80 79      |
| Tiers payant    | »      | Mise à jour suppléments   | savmut@cristallin.com    |
| tiErs payant M  | CVPAP» | Edition tarif verre       | J                        |
| statIstiques    | »      | mise à jour Tarif verre » | tarif de base->Personnel |
| Mailing         |        | Liste fournisseurs verres | Annul. fourn. personnel  |
| Bureautique     | »      | séleCtion verres          | Duplication fournisseur  |
| Paramétrage mag | gasin» |                           | maj code Catégorie       |
|                 |        | Paramétrage »             | maj code Préférence      |
| maiNtenance     |        |                           | maj coeF a a'            |

Mettre le code fournisseur et faire « OK ».

| EDI: Annulation | fournisseur |
|-----------------|-------------|
| Fournisseur ESS |             |
|                 |             |
|                 |             |
| 0.K             | Esc         |
|                 |             |
|                 |             |

Pour les récupérer et les intégrer dans le logiciel Irris, aller en « Client – Commande verres/lentilles » :

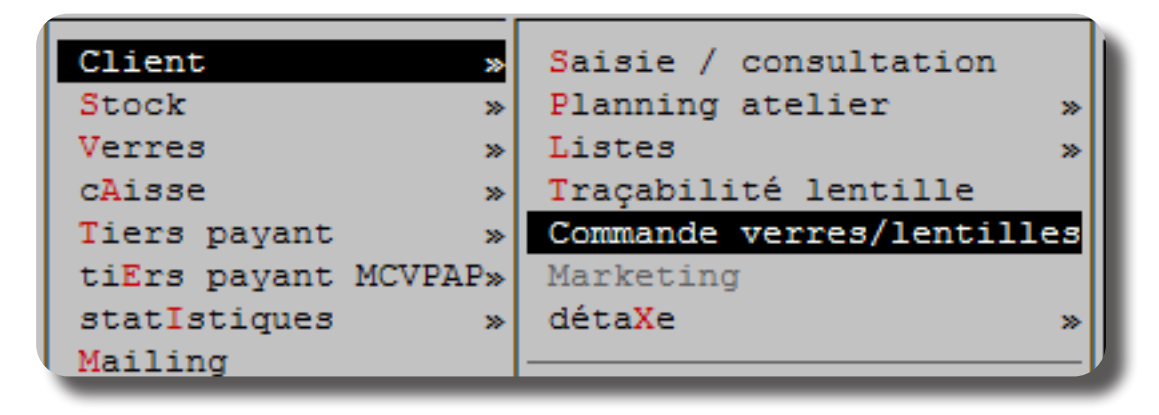

Une fois dans le menu des « Commandes EDI », aller sur « Messagerie » :

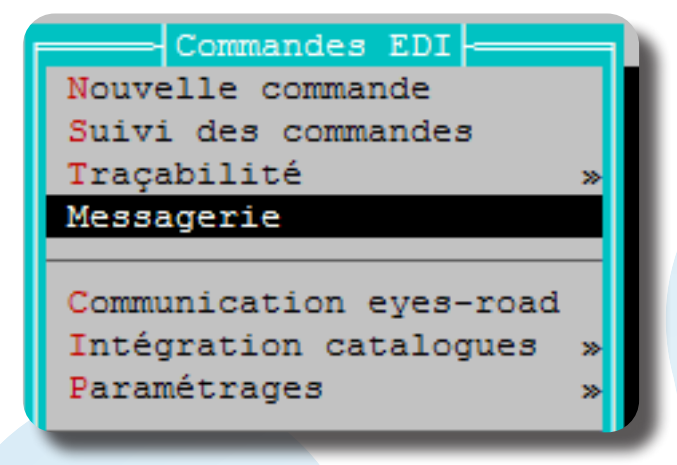

La liste des messages reçus apparaît.

Cliquer sur le bouton « Connexion » pour récupérer les derniers catalogues mis à disposition par les verriers sur la plateforme *Eyesroad* :

|          |            |                 | — Suivi m   | essage —  |                           | -lxh     |
|----------|------------|-----------------|-------------|-----------|---------------------------|----------|
| Em       | etteur 📕   |                 |             |           |                           | · · ·    |
| гE       | Date emis. | Typ Emetteur    |             | Titre     |                           | _        |
| Ν        | 2013/09/30 | CAM MOR         |             | CATALOGUE | MOREL SEPTEMBRE 2013      | <b>T</b> |
| N        | 2013/01/11 | CAT OSF         |             | CATALOGUE | OPTISWISS JANVIER 2013    | -        |
| N        | 2013/02/25 | CAM ODL         |             | CATALOGUE | ODLM FEVRIER 2013         | -        |
| N        | 2013/02/25 | CAT ALF         |             | CATALOGUE | SHAMIR FEVRIER 2013       |          |
| N        | 2013/06/24 | CAL SYN         |             | CATALOGUE | SYNOPTIS FEVRIER 2013     |          |
| N        | 2013/01/08 | CAM ODL         |             | CATALOGUE | ODLM JANVIER 2013         |          |
| N        | 2013/11/04 | CAM SEA         |             | CATALOGUE | SEAPORT NOVEMBRE 2013     |          |
| N        | 2013/09/24 | CAT OSF         |             | CATALOGUE | OPTISWISS SEPTEMBRE 2013  |          |
| N        | 2013/02/25 | CAM SEA         |             | CATALOGUE | SEAPORT FEVRIER 2013      |          |
| N        | 2012/10/01 | CAM ROU         |             | CATALOGUE | [ROUSSILHE] * SEPTEMBRE 2 |          |
| N        | 2012/03/19 | CAT OSF         |             | CATALOGUE | OPTISWISS MARS 2012       |          |
| N        | 2013/07/03 | CAM OPA         |             | CATALOGUE | OPAL JUILLET 2013         |          |
| N        | 2012/06/14 | CAL NOV         |             | CATALOGUE | NOVACEL JUIN 2012         | +        |
| N        | 2012/07/09 | CAT MRO         |             | CATALOGUE | MONT-ROYAL OPHTALMIQUE J  | +        |
| N        | 2013/10/03 | CAT ESS         |             | CATALOGUE | ESSILOR NOVEMBRE 2012     |          |
|          |            |                 |             |           |                           |          |
|          | [F3] Se    | élection/Déséle | ection - [F | 4] Tout - | [F5] Aucun                |          |
|          | 1          | 1               |             |           |                           | - 1 I    |
| С        | onsulter   | Suppr           | conneXion   |           | Es                        | -        |
| <u> </u> |            |                 |             |           |                           |          |
| -        |            |                 |             |           |                           |          |

Rechercher le fournisseur souhaité (au niveau du champ « Émetteur ») et sélectionner dans la liste le message le plus récent en double cliquant dessus ou en faisant « Consulter »:

| Em         | atteur <b>RSS</b> |       | Sui              | vi me | essage    |          |         |      | — ×h |
|------------|-------------------|-------|------------------|-------|-----------|----------|---------|------|------|
| Enter<br>E | Date emis.        | Tvp   | Emetteur         |       | Titre     |          |         |      |      |
| Т          | 2011/01/26        | CAT   | ESS              |       | CATALOGUE | ESSILOR  | OCTOBRE | 2011 |      |
| Т          | 2011/11/08        | CAT   | ESS              |       | CATALOGUE | ESSILOR  | AOUT 20 | 11   |      |
| Т          | 2012/01/31        | CAT   | ESS              |       | CATALOGUE | ESSILOR  | JANVIER | 2012 | -    |
| Ν          | 2012/12/20        | CAT   | ESS              |       | CATALOGUE | ESSILOR  | JUILLET | 2012 |      |
|            |                   |       |                  |       |           |          |         |      | + +  |
|            |                   |       |                  |       |           |          |         |      | L    |
|            | [F3] S4           | ilect | ion/Désélection  | - 15  | 41 Tout - | (FEL Anc |         |      |      |
| -          | [13] 36           | rect  | Ton, peserection | - [1  | ij 1000 - | [15] Add |         |      |      |
| C          | onsulter          | St    | onneX            | lion  |           |          |         |      | Esc  |

Le descriptif du catalogue s'affiche, cliquer sur le bouton « Télécharger » :

| Détails message                                              | x _ <sup>F</sup> ` |
|--------------------------------------------------------------|--------------------|
| M. à J. Catalogue CATALOGUE ESSILOR DECEMBRE 2013            |                    |
| De ESS Le 20/12/2013 Etat : Nouveau                          |                    |
|                                                              |                    |
| VOUS TROUVEREZ, CI-JOINT, LE CATALOGUE ESSILOR AU 06/12/2013 |                    |
|                                                              |                    |
|                                                              |                    |
|                                                              |                    |
|                                                              |                    |
|                                                              |                    |
|                                                              |                    |
|                                                              |                    |
|                                                              |                    |
|                                                              |                    |
| catess_sta_ir-cv_201                                         |                    |
| Fishiawa à téléshawaaw .                                     |                    |
| FIGHIERS & DELECHARGER : /FTDDO                              |                    |
| ESS_SID_FR.CV /FIFRO                                         |                    |
|                                                              | _                  |
| Télécharger Ignorer                                          | Fac                |
|                                                              | 200                |
|                                                              |                    |
|                                                              |                    |

Une fois le téléchargement terminé, la question suivante s'affiche pour confirmer l'importation :

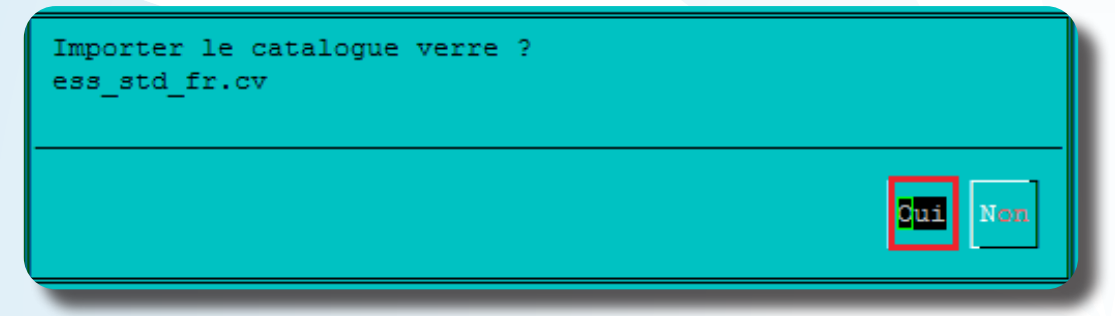

Il est possible de répondre « Non » et de différer l'importation du catalogue. Celle-ci pourra alors se faire ultérieurement en « Client – Commande verres/lentilles – Intégration catalogues – Catalogue verre».

Sinon, répondre « Oui », une barre de défilement s'affiche :

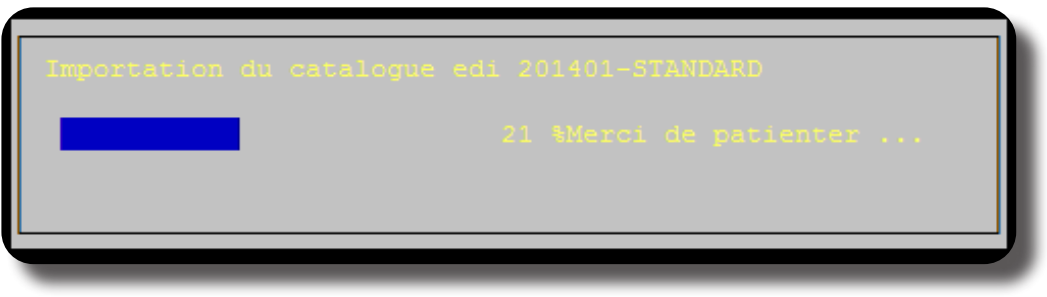

/!\Pour les gros catalogues, cette étape peut être longue (plusieurs dizaines de minutes)

A la fin de l'import, il est possible de consulter ou non le rapport d'intégration :

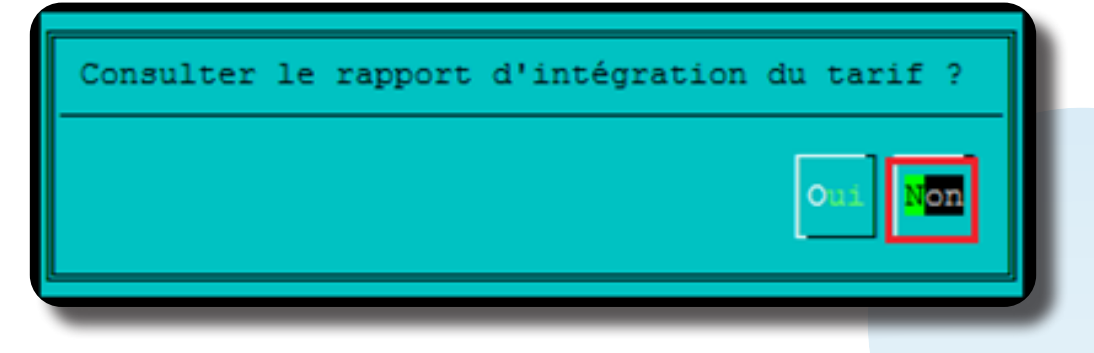

Sur l'écran suivant, il est possible d'activer ou désactiver des verres (avec la touche « Entrée ») pour le fournisseur, sinon faire « ESC » :

|        |      |                      | Activation des nouveaux verres               |      |               |          |
|--------|------|----------------------|----------------------------------------------|------|---------------|----------|
| Fourni | sse  | ur <mark>E</mark> SS | Mat. [+] Géo. [+] Libellé                    |      |               |          |
| FOUD   |      | TTPFT                |                                              | DTAM | 2.077         | 1        |
| FSS    |      | U Advana             | E j                                          |      |               |          |
| FSS    |      | I Advans             | Fit Lineis Cz F UV                           | 65   | OUT           | וויַו    |
| FSS    | lŏ.  | I Advans             | Fit Lineis C2 F UV                           | 70   | OUT           |          |
| FSS    | lŏ.  | U Advans             | Fit Lineis Cz F IV                           | 75   |               | =        |
| ESS    | ŏ    | U Advans             | Fit Lineis Optifog UV                        | 60   | OUT           | *        |
| ESS    | ŏ    | U Advans             | Fit Lineis Optifog UV                        | 65   | OUT           | 1 11     |
| ESS    | lŏ.  | U Advans             | Fit Lineis Optifog UV                        | 70   | OUT           | 1 11     |
| ESS    | lo l | UAdvans              | Fit Lineis Optifog UV                        | 75   | OUI           | 1 11     |
| ESS    | lol  | UAdvans              | Fit Orma Cz Alize+                           | 60   | OUI           | 1 11     |
| ESS    |      | UAdvans              | Fit Orma Cz Alize+                           | 65   | OUI           | 1 11     |
| ESS    | 0    | U Advans             | Fit Orma Cz Alize+                           | 70   | OUI           | 1 11     |
| ESS    | 0    | U Advans             | Fit Orma Cz Alize+                           | 75   | OUI           | +        |
| ESS    | 0    | U Advans             | Fit Orma Cz Alize+UV                         | 60   | OUI           | +        |
| ESS    | 0    | U Advans             | Fit Orma Cz Alize+UV                         | 65   | OUI           | <b>⊥</b> |
| L < == |      |                      |                                              | ·    | <u>-</u> ⊣>́I | ШΙ       |
|        |      |                      |                                              |      |               |          |
|        | 1    |                      |                                              |      |               | 1        |
|        |      | Bascule              | r entre actif et inactif avec la touche Entr | ée   | Es            | C        |
| L      | 1    |                      |                                              |      | L             |          |

Une fois revenu sur l'écran suivant, cliquer sur le bouton « Esc » pour revenir au menu des commandes EDI.

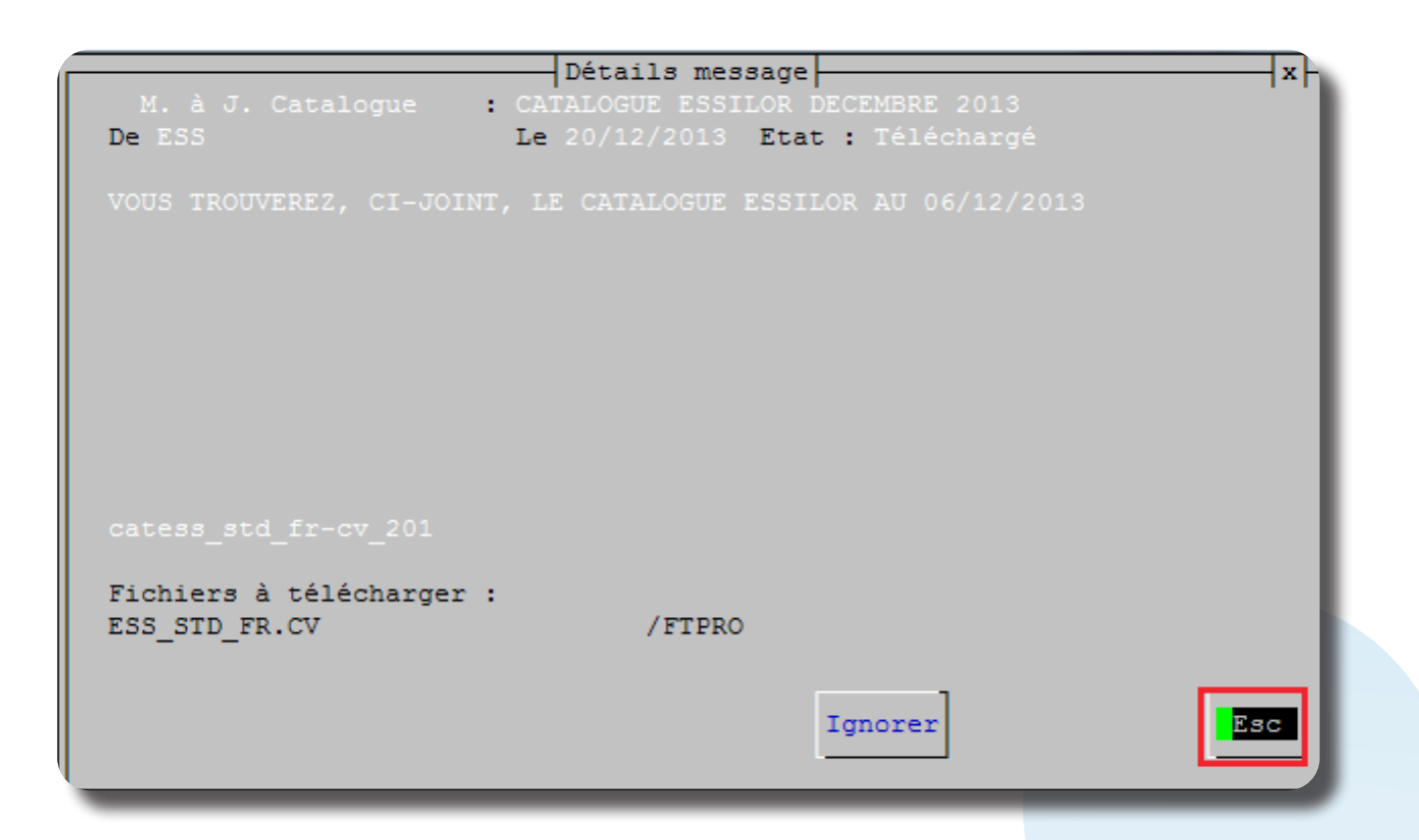

Si suite à cette procédure, le catalogue contient des erreurs/manques vous pouvez l'annuler avant de relancer la mise à jour sans utiliser Irris sur les autres postes

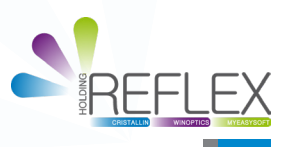